# 産業廃棄物処理業許可 行政情報検索システム 操作マニュアル

令和6年3月改訂

処理業許可情報を①固有番号、②許可番号、③業者情報から検索することができます。

#### 目 次

| 1. 「産廃情報ネット」にアクセス・・・・・・・・・・・・・・・・・・・・・・・・・・・・・・・・・・・・ |
|-------------------------------------------------------|
| 2. 「行政情報検索システム」トップ画面 ・・・・・・・・・・・                      |
| 3. 「処理業許可情報検索」 固有番号から検索・・・・・・・・・                      |
| 4. 「処理業許可情報検索」許可番号から検索 ・・・・・・・・・                      |
| 5. 「処理業許可情報検索」 業者情報から検索 ・・・・・・・・・                     |
| 6. 「さんぱいくん」情報を表示・・・・・・・・・・・・・・・・・・・・・・・・・・・・・・・・・・・・  |

## 産業廃棄物処理業許可 行政情報検索システム 操作マニュアル

### 1 「産廃情報ネット」にアクセス

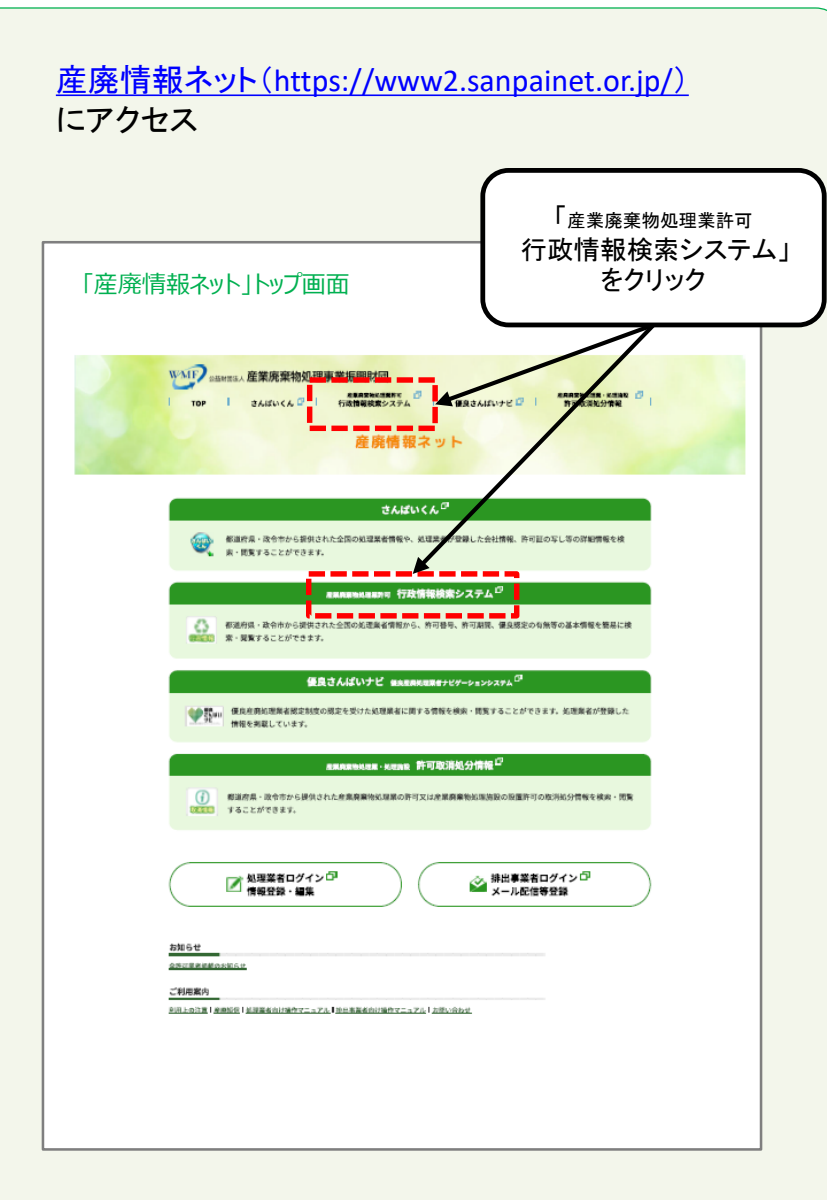

#### 2「行政情報検索システム」トップ画面

行政情報検索システムトップ画面から「処理業許可情報検索」をクリックする。

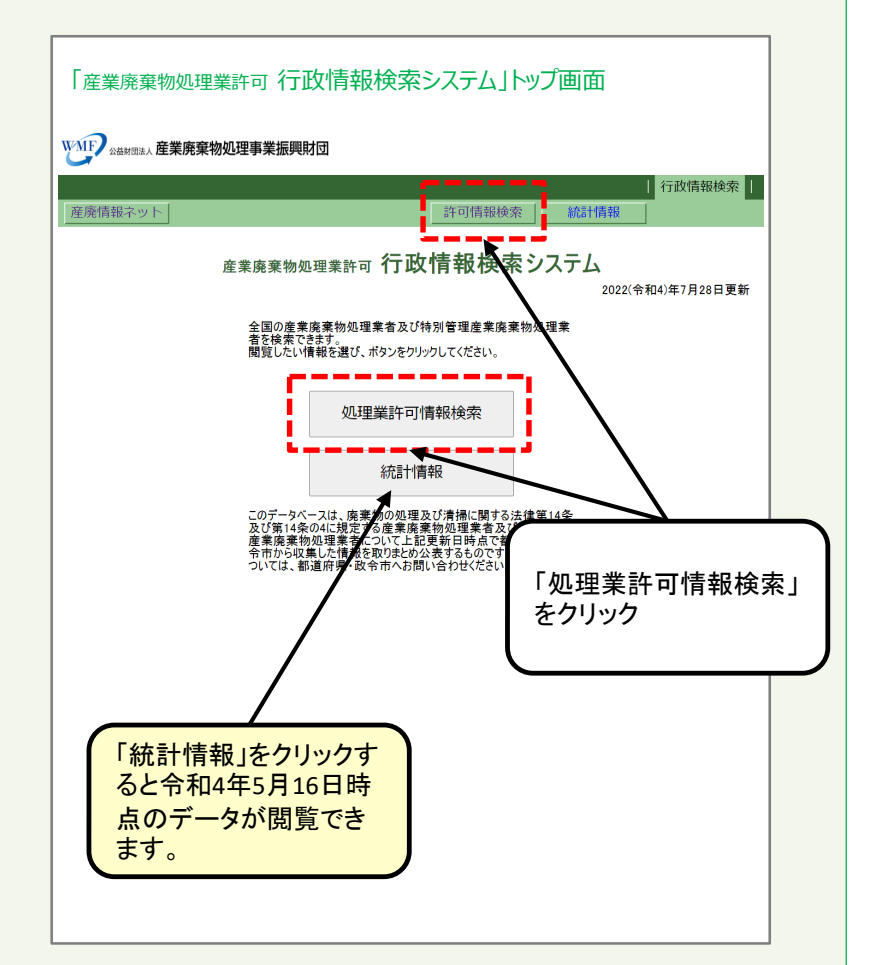

## 3「処理業許可情報検索」固有番号から検索

| 2                                                       | ① 6桁の固有番号を入力する                                                                                                    | 固有番号から処理業許可情報を検索することができます。    |
|---------------------------------------------------------|----------------------------------------------------------------------------------------------------|-------------------------------|
| MF Ağradik 産業廃                                          | 2案物処理事業振興財団<br>「情報検索<br>「<br>「統計情報」行政情報検索<br>処子、許可情報検索                                                                                                    | ②「固有番号で検索」<br>をクリック           |
| ※(いずれかの検索条件<br>※クリアボタンは設定され<br>④固有番号で検索<br>因有番号<br>用語取明 | 2設定し、検索ボタンをリーてて下さい。<br>広全ての検索条件がします。<br>クリア<br>※数字6桁を入力して(ださい。<br>固有番号で検索                                                                                                    |                               |
| 許可番号 用語說明                                               | ※数字11桁を入力してびださい。                                                                                                    | ① 6桁の固有番号を半角数字で入力します。         |
| 所在地                                                     |                                                                                                    |                               |
| 業者名                                                     |                                                                                                    | ④   回有留方で快茶」をクリックします。         |
| 許可主体<br>用語說明                                            |                                                                                                    | ★ <b>固有番号</b> とは、業許可番号の下6桁です。 |
| <u>許可年月日</u><br>用語取明                                    | 期間指定-開始日:                                                                                                    |                               |
| 業の区分                                                    | ● 産業廃棄物収免集運搬業     ●       ● 全て ○ 積替えを含まない     ● 積替えを含む       ● 産業廃棄物処分業     ●       ● 全て ○ 中間処分のみ ○ 最終処分のみ ○ 中間・最終処分       ■ 特別管理産業廃棄物収免運搬業       ○ 全て ○ ウ間2       ● 全て ○ 中間2       ● 全て ○ 中間2       ● 全て ○ 中間2       ● 全て ○ 中間2       ● 全て ○ 中間2       ● 全て ○ 中間2       ● 全て ○ 中間2       ● 会び ○ 中間2       ● 会び ○ 中間2       ● 全て ○ 中間2       ● 会び ○ 中間2       ● 会び ○ 中間2       ● 会び ○ 中間2 |                               |
| 優良認定の有無                                                 | ※チェックがない場合は全ての区分が検索対象になります。 □ 優良認定を受けている ※チェックがない場合は全ての処理業計可が検索対象になります。                                                                                                    |                               |
|                                                         | 業者情報内容で検索                                                                                                    |                               |
|                                                         |                                                                                                    |                               |

#### 3「処理業許可情報検索」固有番号から検索

|              |                           | /         |                                         |        |                      |                       |                      |                            |
|--------------|---------------------------|-----------|-----------------------------------------|--------|----------------------|-----------------------|----------------------|----------------------------|
|              |                           |           |                                         |        |                      |                       | 産廃                   | 青報ネット                      |
| 報ネット         |                           |           | ha att alk                              | =1     |                      | -                     |                      |                            |
| ○ 榆索条件       |                           |           | 処理業                                     | 許可     | 情報検索結                | 果                     |                      | [ページ先別へ]                   |
| 固有番号 000     | 520                       |           |                                         |        |                      |                       |                      | - r -)                     |
|              |                           |           |                                         |        |                      |                       |                      |                            |
| $\bigcirc$   |                           |           |                                         |        |                      |                       | 検索結果                 | 0~J 0                      |
| - 結果 化性粉核菌   | 糺ました。表示件数切替:              | 20/# 50/# | 100作                                    | ページ移動: | 1ページに                | 移動                    |                      |                            |
| 17)          |                           | C         | 2                                       |        |                      |                       |                      | 1/120#1 (@14'-             |
| ***          | 所在地                       | 田有圣马      | 打番号                                     | 許可主体   | 業の区分                 | 許可年月日                 | 許可期限年月日              | 優良認定の有無                    |
| 有限会社秋製工業     | 宮城県仙台市宮城野区仙台<br>港北2-13-11 | 000520    | 0000000520                              | 岩手県    | 産廃収運業(積替えを<br>含まない)  | 2018(平成30)年6月<br>7日   | 2023(令和5)年6月6<br>日   |                            |
| 有限会社秋製<br>工業 | 宮城県仙台市宮城野区仙台<br>港北2-13-11 | 000520    | 00100000520                             | 宮城県    | 産廃収運業(積替えを<br>含まない)  | 2017(平成29)年11<br>月17日 | 2022(令和4)年11月<br>16日 |                            |
| 有限会社秋製<br>工業 | 宮城県仙台市宮城野区仙台<br>港北2-13-11 | 000520    | 000000000000000000000000000000000000000 | 山形県    | 産廃収運業(積替えを<br>含まない)  | 2018(平成30)年3月<br>17日  | 2023(令和5)年3月16<br>日  | _ <b>_</b>                 |
| 有限会社秋製<br>工業 | 宮城県仙台市宮城野区仙台<br>港北2-13-11 | 000520    | 000000000000000000000000000000000000000 | 福島県    | 産廃収運業(積替えを<br>含まない)  | 2018(平成30)年3月<br>26日  | 2023(令和5)年3月22<br>日  | 優良                         |
| 有限会社秋製<br>工業 | 宮城県仙台市宮城野区仙台<br>港北2-13-11 | 000520    | 05420000520                             | 仙台市    | 産廃処分業(中間処<br>分のみ)    | 2019(平成31)年3月<br>24日  | 2024(令和6)年3月28日      |                            |
| 有限会社秋製工業     | 宮城県仙台市宮城野区仙台<br>港北2-13-11 | 000520    | 0570000520                              | 仙台市    | 特管処分業(中間処分)          | 2018(平成30)年6月<br>29日  | 2023(令和5)年6月28<br>日  |                            |
| 有限会社秋製       | 宮城県仙台市宮城野区仙台<br>港北2-13-11 | 000520    | 00050000520                             | 宫城県    | 特管収運業(積替えを<br>含まな(、) | 2017(平成29)年11<br>月6日  | 2022(令和4)年11月5<br>日  |                            |
| 1.77F        | 12102 10 11               | _         |                                         |        | 80.000               | 7100                  | 10                   | 【ページ先願へ】 [)<br>[パージ先願へ] [] |
|              |                           |           |                                         |        |                      |                       | IX-                  | 2(1~20)+77 ±1/(-           |
|              |                           |           |                                         |        |                      |                       |                      |                            |
|              |                           |           |                                         |        |                      |                       |                      |                            |
|              |                           |           |                                         |        |                      |                       |                      |                            |
|              |                           |           |                                         |        |                      |                       |                      |                            |
|              |                           |           |                                         |        |                      |                       |                      |                            |
|              |                           |           |                                         |        |                      |                       |                      |                            |
|              |                           |           |                                         |        |                      |                       |                      |                            |
|              |                           |           |                                         |        |                      |                       |                      |                            |

検索条件と検索結果が表示されます。

- ①「再検索」をクリックすると検索画面に戻ります。
- CSV出力」をクリックすると検索結果をCSVファイルでダウンロードすることができます。
- ③「固有番号」をクリックすると「さんぱいくん」に登録されて いる会社情報へリンクします。
- ④「優良」をクリックすると「さんぱいくん」に登録されている 優良産廃処理業者認定制度に係る公表情報へリンクしま す。
- ★「さんぱいくん」のリンク先については 「6「さんぱいくん」情報を表示」を参照ください。

#### 4 「処理業許可情報検索」許可番号から検索

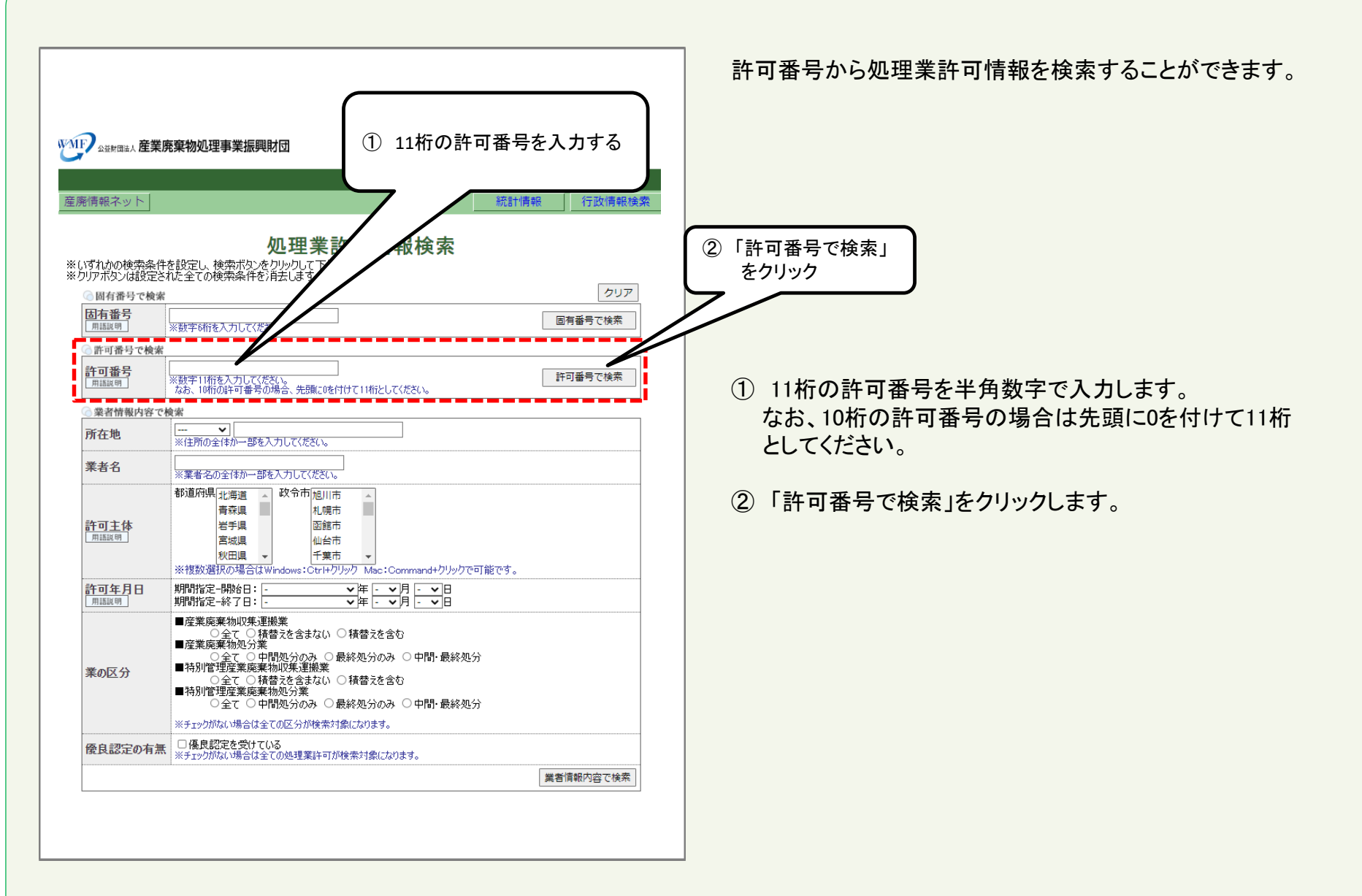

#### 4 「処理業許可情報検索」許可番号から検索

| 產廃振興財団HP           |                                                     |         |
|--------------------|-----------------------------------------------------|---------|
|                    |                                                     | 産廃情報ネット |
| 離情報ネット             |                                                     |         |
| SVHD               | 処理業許可情報検索結果                                         |         |
| の詳細表示              | 47 M ID                                             |         |
| 計 미 土 体 名<br>業 去 名 | 11日前来<br>有限会社 · · · · · · · · · · · · · · · · · · · |         |
| 所在地                | 1983年1993年7月<br>宮田県441日7月1日合港北2-13-11               |         |
| 固有番号               | 000520                                              |         |
| 許可番号               | 00707000520                                         |         |
| 業の区分               | 産廃収産業業を含まない)                                        |         |
| 許可年月日              | 2018(平 1992 🚅 月26日                                  | /       |
| 許可期限年月日            | 2023(令和5)年3月22日                                     |         |
| 優良認定の有無            | 優良                                                  | ,       |
|                    |                                                     |         |
|                    |                                                     |         |

検索条件と検索結果が表示されます。

- ①「再検索」をクリックすると検索画面に戻ります。
- CSV出力」をクリックすると検索結果をCSVファイルでダウンロードすることができます。
- ③「固有番号」をクリックすると「さんぱいくん」に登録されて いる会社情報へリンクします。
- ④「優良」をクリックすると「さんぱいくん」に登録されている
   優良産廃処理業者認定制度に係る公表情報へリンクします。
- ★「さんぱいくん」のリンク先については 「6「さんぱいくん」情報を表示」を参照ください。

#### 5 「処理業許可情報検索」業者情報から検索

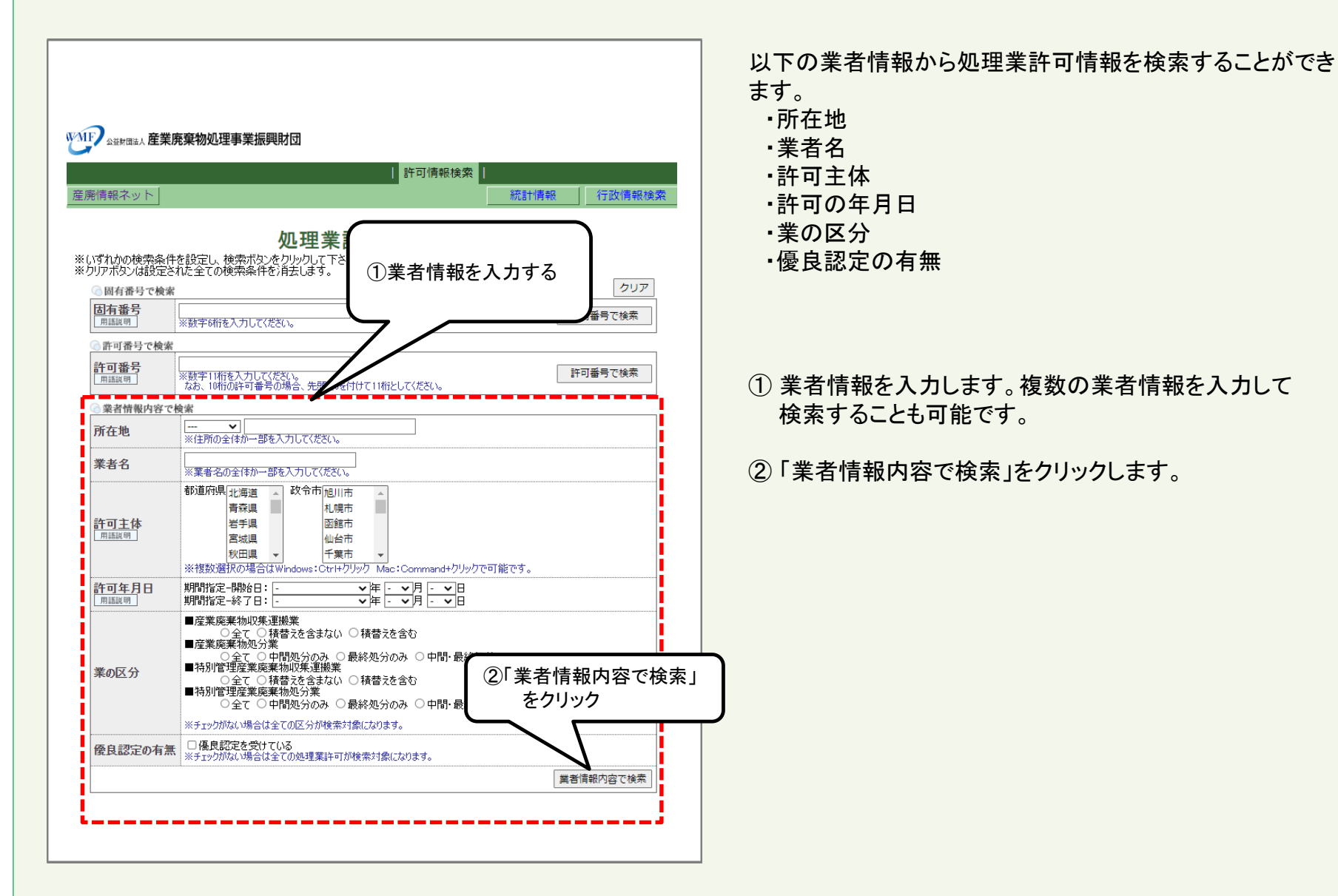

#### 5 「処理業許可情報検索」業者情報から検索

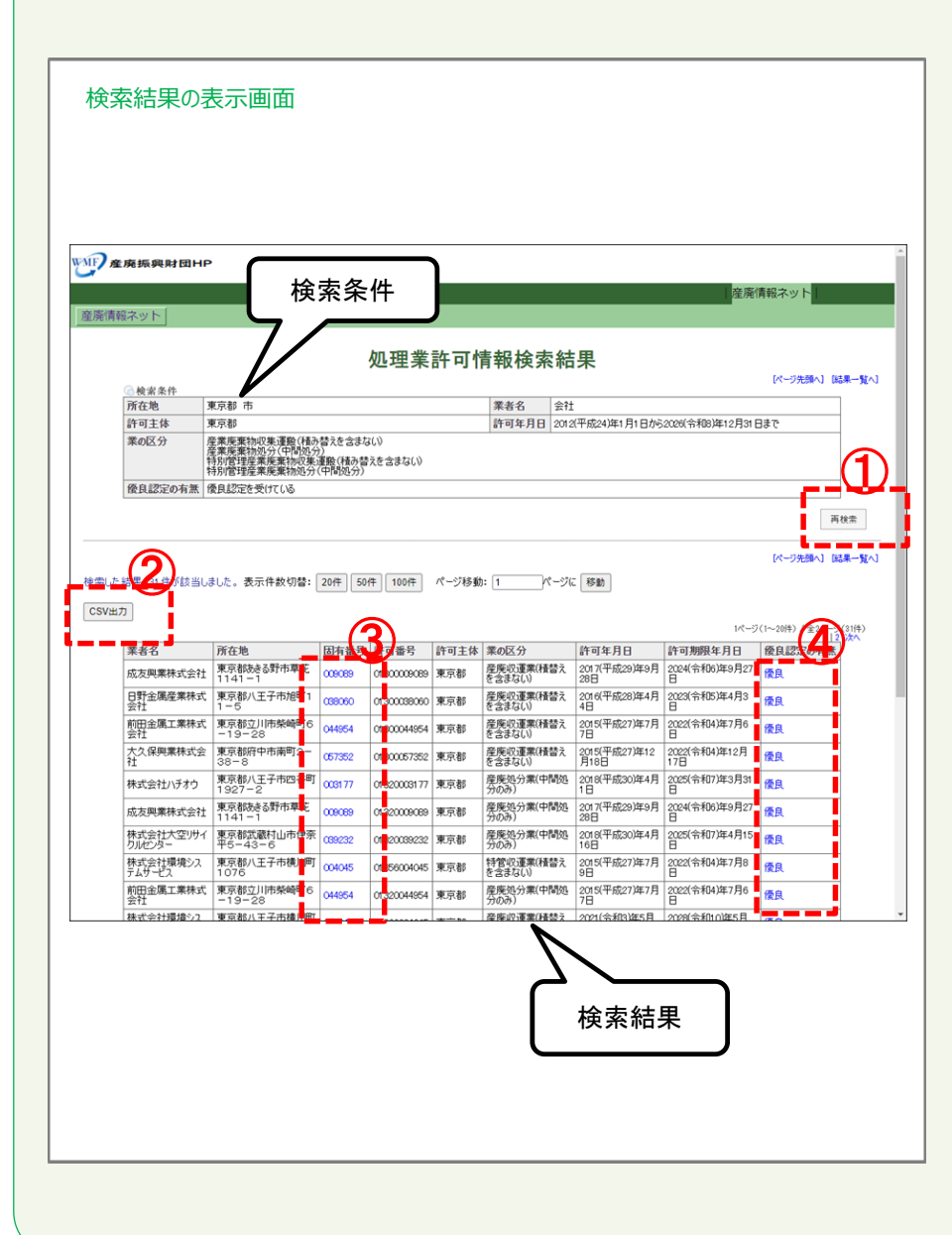

検索条件と検索結果が表示されます。

- ①「再検索」をクリックすると検索画面に戻ります。
- CSV出力」をクリックすると検索結果をCSVファイルでダウンロードすることができます。
- ③「固有番号」をクリックすると「さんぱいくん」に登録されて いる会社情報ヘリンクします。
- ④「優良」をクリックすると「さんぱいくん」に登録されている 優良産廃処理業者認定制度に係る公表情報へリンクしま す。
- ★「さんぱいくん」のリンク先については 「6「さんぱいくん」情報を表示」を参照ください。

#### 6 「さんぱいくん」情報を表示:「③固有番号」をクリックした場合

**固有番号**をクリックすると「さんぱいくん」に登録された**自治体**から提供を受けた情報が初期 表示され、<u>事業者による登録情報がこちら></u>をクリックすると産廃処理業者が自ら登録した情 報が表示されます。どちらの画面であるかの確認は、自治体の情報のタブ名には「[自]」、 事業者の情報のタブ名には「[事]」の文字からはじまることで判断できます。

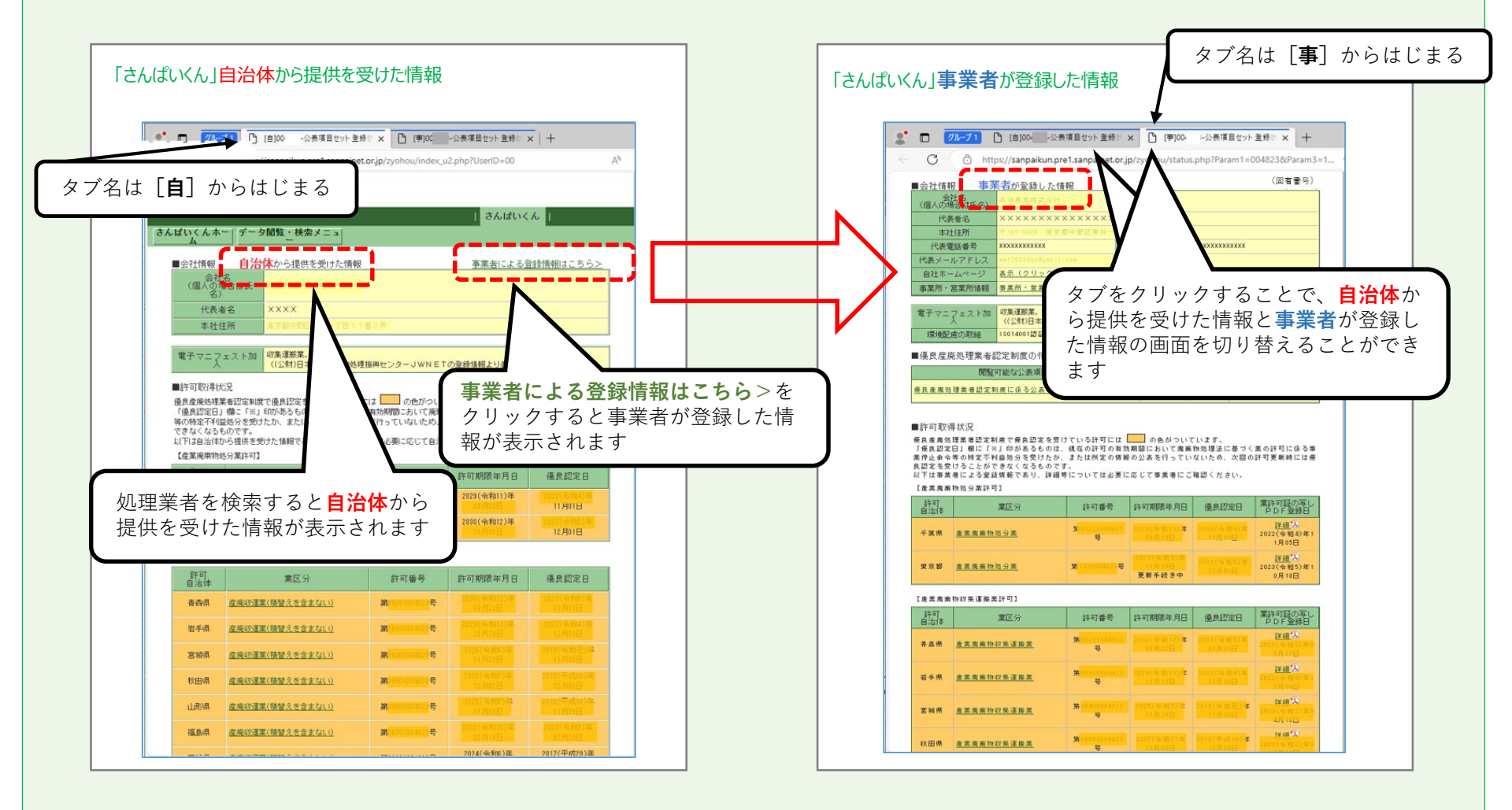

★「さんぱいくん」の検索方法は**産廃情報ネット「さんぱいくん」 検索操作マニュアル**をご覧ください。9

#### **優良**をクリックすると「さんぱいくん」に登録された優良産 廃処理業者認定制度に係る公表事項が表示されます。

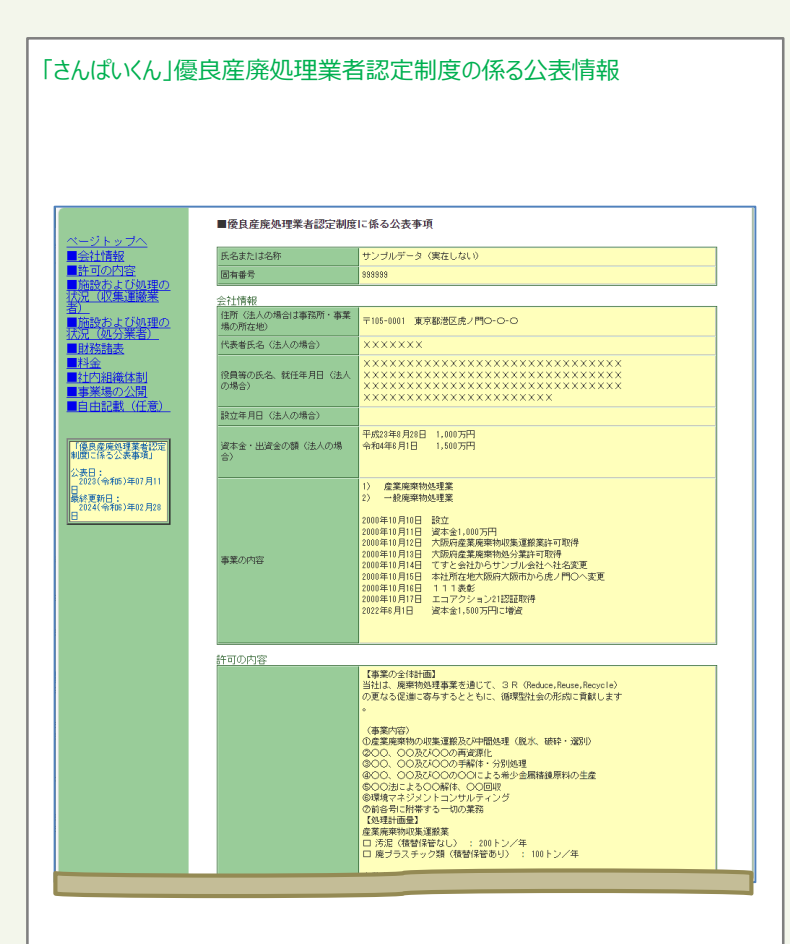